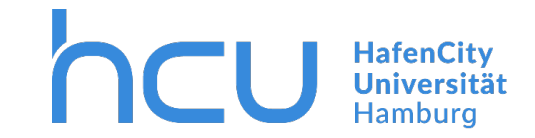

## HCU-IT → Anleitung für Videokonferenzlösungen "DFNconf" in der HCU

#### 1.1 Vorbemerkung

Der Videokonferenzdienst DFNconf ist ein Angebot des *Deutschen Forschungsnetzes* (DFN). Die HCU ist Mitglied in dieser Verbundorganisation und hat über Ihre Mitgliedschaft Zugriff auf den Dienst. Derzeit fallen dafür keine weiteren Kosten an.

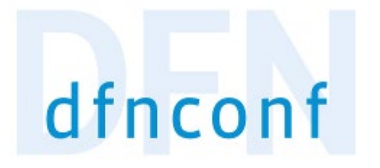

Die Videokonferenzen (VK) laufen beim DFN auf der Plattform *Pexip*. Der DFN wendet sich mit dem Dienstangebot vorrangig an Benutzer aus Forschung und Verwaltung, weniger an die Lehre (beispielsweise gibt es kein Whiteboard und keine Breakout-Rooms). Die VKs auf DFNconf können gestreamt und aufgezeichnet werden.

#### 1.2 Notwendige Ausstattung

Um Videokonferenzen zu initiieren benötigen Sie folgende Ausstattung:

- Ein PC / Laptop mit:
- einem unterstützten Browser (Chrome oder Firefox empfohlen)
- Eine Webcam (nur notwendig, wenn Sie ein Bild übertragen wollen)
- Mikrofon (ist meistens in der Webcam integriert)

- Lautsprecher oder Kopfhörer
  - Alternativ: Headset mit integriertem Mikrofon
- Ihre Benutzerkennung ("h-Kennung") für das Wissenschaftsnetz (braucht nur derOrganisator)

### 1.3 Eine Videokonferenz initiieren

- a. Öffnen Sie den Link <u>https://www.conf.dfn.de/</u>
- b. Klicken Sie oben rechts auf den Link "Veranstalter-Login"
- c. Im nachfolgenden Fenster wählen Sie bitte die Einrichtung aus. Tippen Sie im Feld

"Einrichtung aus einer Liste wählen" einfach "Hafen" ein und wählen danach die

HafenCity Universität aus

| hafen                                                   |      |
|---------------------------------------------------------|------|
| <sup>hcu</sup> HafenCity Universität Hamburg            | Hilf |
| Mochschule für Wirtschaft und Gesellschaft Ludwigshafen |      |

Dateiablage\\fs1.ad.hcuhh.de\team\$\VW\IT-Doku\Anleitungen-HCU-Website:\\fs1.ad.hcuhh.de\team\$\VW\IT-Doku\Anleitungen-HCU-Website\DFN conf\Anleitung DFN Conf Deutsch.docx Aktualisiert am: 24.03.2021

1

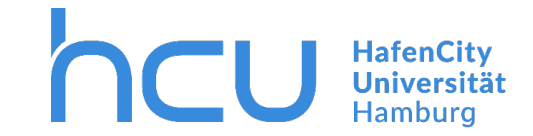

# HCU-IT → Anleitung für Videokonferenzlösungen "DFNconf" in der HCU

d. In dem folgenden Fenster "Anmelden bei DFNconf Dienst" melden Sie sich mit Ihrer Benutzerkennung für das Wissenschaftsnetz an

| Anmelden bei DFNconf Dienst                                                                                                    |                                                                                                    |
|----------------------------------------------------------------------------------------------------|----------------------------------------------------------------------------------------------------|
| Benutzername                                                                                                    | Nutzungsbedingungen                                                                                                    |
| Passwort                                                                                                    | Die hier aufgerufene Seite ist der Identity Provider (IdP) der HafenCity Universität<br>Hamburg. Der IdP dient der gesicherten Anmeldung an Diensten, sogenannten Servic<br>Providern (59), die Über die DRI-AAI verfügber sind. Hierzu ist der IdP mit dem<br>Nutzerverzeichnis der HafenCity Universität Hamburg verbunden.<br>Die Authentifizierungs- und Autorisierungs-Infrastruktur DRI-AAI wird vom DRI-Verein<br>verwaltet. Er schafft das notwendige Vertrauensverhältnis und den organisatorisch-<br>technischen Rahmen für den Austauch von Benutzerinformationen zwischen Einrichtungen<br>(IdP) und Dienstanbiztern (SP-Betreibern) in der DRI-AAI.                                                                                                    |
| <ul> <li>Anmeldung nicht speichern</li> <li>Durch das Anhaken der</li> <li>Checkbox wird eine ggfs. zuvor<br/>erteilte Einwilligung zur</li> <li>Übermittlung von Informationen</li> </ul> | <ul> <li>In Rahmen des Anmeldevorgangs führt der IAP zunächst eine Authentifizierung der<br/>NutzerInnen durch. Dies geschieht in der Regel über die Eingabe der Nutzerkennung und<br/>eines Passvorts. Die Überprüfung Ihrer Anmeldedaten erfolgt immer am IAP der HafenCity<br/>Universität Hamburg. Diese Anmeldedaten werden nicht an einen SP übertragen.<br/>Anschließend werden die zur Nutzung des SP erforderlichen Angabe (sog. Attribute) an<br/>den betreffenden SP übertragen. Dies Können zum Beispiel der Name, die E-Nail-Adresse<br/>oder die Gruppenzugehörigkeit innerhalb der HafenCity Universität Hamburg (Student,<br/>Nitarbeiter,) sein.</li> <li>Um den Grundsatz der Datenminimierung umzusetzen, fordern viele Service Provider<br/>anstelle von Klarnamen nur SP-sperifische, persistente pseudonyme Kennungen ein. Um<br/>dies umzusetzen, werden diese Kennungen im Rahmen des Anmeldevorgans von Identlity<br/>Provider generiert und dauerhaft gespeichert. Mit den Anhaken der Checkbox (bei<br/>erstmaliger Anmeldung) willigen Sie in die Speicherung der hiemzi verbundenen</li> </ul> |
| (Attribute) widerrufen.                                                                                                    | Informationen seitens des Id0 ein. Sie können diese Einwilligung jederzeit durch eine<br>Erklärung gegenüber dem Betreiber des Id0, mit einer Erkali an itsupport@hcu-<br>hamburg.de widerrufen. Durch den küderruf der Einwilligung wird die Rechtmäßigkeit der<br>aufgrund der Einwilligung bis zum Widerruf erfolgten Verarbeitung nicht berührt.<br>Weitere Informationen zum Datenschutz finden Sie in der <u>Datenschutzerklärung</u> .                                                                                                    |
| Authorden                                                                                                    | Ablehnen 🖉 Ich willige in die Speicherung der o.g. Informationen ein Senden                                                                                                    |

© HafenCity Universität Hamburg 2020 | Impressum | Nutzungsbedingungen | Datenschutzerklärung

e. Bei der ersten Anmeldung müssen Sie den

Nutzungsbedingungen zustimmen

Dateiablage\\fs1.ad.hcuhh.de\team\$\VW\IT-Doku\Anleitungen-HCU-Website:\\fs1.ad.hcuhh.de\team\$\VW\IT-Doku\Anleitungen-HCU-Website\DFN conf\Anleitung DFN Conf Deutsch.docx Aktualisiert am: 24.03.2021

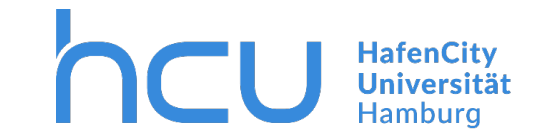

## HCU-IT → Anleitung für Videokonferenzlösungen "DFNconf" in der HCU

 f. Bitte bestätigen Sie jetzt die Übermittlung Ihrer Daten. Hier können Sie auch gerne den Punkt "ich willige ein, dass diese Informationen einmalig..."

| An den Dienst zu übermittelnde Informationen |                                                  |  |  |  |
|----------------------------------------------|--------------------------------------------------|--|--|--|
| Zugehörigkeit                                | employee                                         |  |  |  |
| Berechtigung                                 | urn:mace:dir:entitlement:common-lib-terms        |  |  |  |
| Netz-Id                                      | @hcu-hamburg.de                                  |  |  |  |
| Zugehörigkeit (+ Einrichtung)                | member@hcu-hamburg.de<br>employee@hcu-hamburg.de |  |  |  |
| Vorname                                      |                                                  |  |  |  |
| E-Mail                                       | @hcu-hamburg.de                                  |  |  |  |
| Heimateinrichtung                            | HafenCity Universität Hamburg                    |  |  |  |
| Nachname                                     |                                                  |  |  |  |

Datenschutzinformationen dieses Dienstes

Die oben aufgeführten Informationen werden an den Dienst weitergegeben, falls Sie fortfahren. Willigen Sie ein, dass diese Informationen bei jedem Zugriff auf diesen Dienst an ihn weitergegeben werden?

Wählen Sie die Dauer, für die Ihre Einwilligung zur Informationsweitergabe gültig sein soll:

Ich willige ein, dass diese Informationen einmalig übertragen werden.

· Ich bin einverstanden, meine Informationen dieses Mal zu senden.

① Ich willige ein, dass diese Informationen in Zukunft an diesen Dienst übertragen werden. Diese Entscheidung kann jederzeit mit der Checkbox auf der Anmeldeseite geändert werden.

 Ich bin einverstanden, dass dieselben Informationen in Zukunft automatisch an diesen Dienst weitergegeben werden.

Einwilligungen können für die Zukunft jederzeit widerrufen werden. Durch den Widerruf von Einwilligungen wird die Rechtmäßigkeit der aufgrund der Einwilligung bis zum Widerruf erfolgten Verarbeitung nicht berührt. Für bereits übertragene Informationen entfaltet daher der Widerruf keine Wirkung. Kontaktdaten entnehmen Sie bitte der Datenschutzerklärung.

Abbrechen Informationen übertragen

g. Sie sollten sich jetzt im DFNconf-Portal befinden wo Sie nun einen neuen Meetingraum erstellen müssen.
Vergeben Sie dort einen beliebigenNamen für den Meetingraum. Fügen Sie noch eine Veranstalter-PIN hinzu.

### NEUER MEETINGRAUM 🕂

Wenn Sie sich mit dem System vertraut gemacht haben, sollten Sie auch eine Gäste-PIN verwenden, um das Risiko einer unerwünschten Teilnahme zu reduzieren. WennSie den Meetingraum speichern, landen Sie wieder in der vorherigen Ansicht in der Ihr Meetingraum abgebildet wird.

3

Dateiablage\\fs1.ad.hcuhh.de\team\$\VW\IT-Doku\Anleitungen-HCU-Website:\\fs1.ad.hcuhh.de\team\$\VW\IT-Doku\Anleitungen-HCU-Website\DFN conf\Anleitung DFN Conf Deutsch.docx Aktualisiert am: 24.03.2021

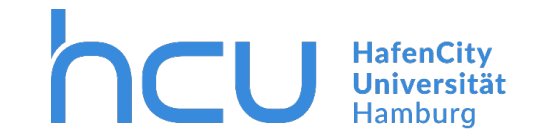

# HCU-IT → Anleitung für Videokonferenzlösungen "DFNconf" in der HCU

 h. In der Spalte "Einladung" Ihres Meetingrooms öffnen Sie jetzt die "Textvorlage", kopieren Sie den Inhalt und senden diesen Ihren Konferenzteilnehmern zu.

| Aufzeichnungen   Hil | fe   <mark>DFN-New</mark> s | sticker            |
|----------------------|-----------------------------|--------------------|
| er vortragsraum +    | NEUE TELEFONKO              | ONFERENZ +         |
| Raumnummer           | Einladung<br>(de)           | Invitatior<br>(en) |
| 979125597            | Textvorlage                 | Template           |

i. Sie können den Meetingraum jetzt über die Spalte "Raumnummer" betreten. j. Bestätigen Sie jetzt die Browseranforderung, dass conf.dfn.de auf Ihre Kamera undIhr Mikrofon zugreifen darf

|                                          | Soll <b>conf.dfn.de</b> auf Ihre Kamera und Ihr Mikrofon<br>zugreifen dürfen? |                        |        |  |  |
|------------------------------------------|-------------------------------------------------------------------------------|------------------------|--------|--|--|
|                                          | Zugriff auf folgende Kamera erlauben:                                         |                        |        |  |  |
|                                          | Logitech Webcam C93                                                           | 0e                     | $\sim$ |  |  |
| Zugriff auf folgendes Mikrofon erlauben: |                                                                               |                        |        |  |  |
| Mikrofon (Logitech Webcam C930e)         |                                                                               |                        | $\sim$ |  |  |
|                                          | Entscheidung merke                                                            | en                     |        |  |  |
|                                          | <u>E</u> rlauben                                                              | <u>N</u> icht erlauben |        |  |  |
|                                          |                                                                               |                        |        |  |  |

Wenn Sie über eine Webcam verfügen, sollten Sie jetzt Ihr Videobild sehen

- k. Warten Sie auf weitere Teilnehmer
- I. Weitere Informationen Anleitungen und Tutorials finden Sie auf der <u>Webseite des DFN-Dienstes...</u>

Dateiablage\\fs1.ad.hcuhh.de\team\$\VW\IT-Doku\Anleitungen-HCU-Website:\\fs1.ad.hcuhh.de\team\$\VW\IT-Doku\Anleitungen-HCU-Website\DFN conf\Anleitung DFN Conf Deutsch.docx Aktualisiert am: 24.03.2021